نحوه ورود اساتید خارجی و دانشجویان گرامی به جلسه دفاع:

\*\*\* نرم افزار Adobe Connect را از مسیر http://vu.sbu.ac.ir/class/software.php دانلود و نصب فرمایید.

در یک مرورگر یا اپلیکیشن Adobe Connect، آدرس لینک اتاق، که از طریق دانشکده در اختیار شما قرار خواهد گرفت را وارد کرده و در کادر **مهمان**، نام و نام خانوادگی خود را به <mark>لاتین</mark> تایپ بفرمایید. با هماهنگی با افرادی که دسترسی هاست در اتاق دارند، (پشتیبان دانشکده و یا استاد محترم عضو هیات علمی) و در زمان حضور ایشان در اتاق، جهت دسترسی به میکروفون، دوربین و قابلیت به اشتراک گذاری فایل، نقش Presenter به شما اعطا خواهد شد.

در گوشی و تبلت نیز کافی است از App Store, Play Store, Bazaar اپلیکیشن Adobe Connect را نصب و مراحل فوق را پیش ببرید. (استفاده از گوشی و تبلت تنها در زمانهایی که لپ تاپ و یا کامپیوتر شما به دوربین و میکروفون مجهز نیست توصیه میشود.)

لازم به ذکر است :

\*\* برای به اشتراك گذاری صفحه و یا بارگذاری فایل ارائه، استفاده از كامپیوتر و یا لپ تاپ و نصب اپلیكیشن، ضروری است.

\*\* مسئولیت ضبط جلسه در زمان برگزاری، از طریق نرم افزار ضبط اسکرین و برای بازبینی مجدد و رفع اشکالات احتمالی، بر عهده دانشجو خواهد بود.